# **Configuration du Thomson ST2030**

Accédez à la console de gestion de votre Thomson ST2030

Après avoir reçu l'email de confirmation SELFONE, vous pourrez commencer la configuration de votre Thomson ST2030.

Tout d'abord, connectez-vous sur l'interface d'administration de votre Thomson ST2030 avec l'IP de votre réseau :

http://ip\_de\_votre\_réseau/admin.html (exemple : http://192.168.0.1/admin.html).

Pour vous identifier sur le compte administrateur de votre téléphone, utilisez les identifiants suivants :

- > Username : administrator
- > Password : 784518

| Tou hav | re to logon with | your username and password. |
|---------|------------------|-----------------------------|
| Use     | rname:           | administra                  |
| Pas     | sword:           | •••••                       |
|         |                  |                             |
|         |                  |                             |

#### **Configurez votre Thomson ST2030 avec l'auto provisioning**

Pour configurer votre Thomson ST2030 en le synchronisant avec le serveur de voip, il vous suffit d'aller dans **SETUP** puis dans la rubrique **Auto Provisioning**, cliquez sur **Basic Setup**.

Cochez "**HTTP preset**", puis dans le champ "**Server IP Address**", rentrez l'URL fourni par SELFONE.

# THOMSON

| o Provisioning Sys                               | tom Configurativ                                                   | 2011                                                                                                    |                                                                                                    |                                                                                                    |                                                                                                    |  |  |
|--------------------------------------------------|--------------------------------------------------------------------|----------------------------------------------------------------------------------------------------|----------------------------------------------------------------------------------------------------|----------------------------------------------------------------------------------------------------|----------------------------------------------------------------------------------------------------|--|--|
| Auto Provisioning System Configuration           |                                                                    |                                                                                                    |                                                                                                    |                                                                                                    |                                                                                                    |  |  |
| Auto Provisioning Setting :                      |                                                                    |                                                                                                    |                                                                                                    |                                                                                                    |                                                                                                    |  |  |
| O DHCP Options 150,66,43 or Next Server Address. |                                                                    |                                                                                                    |                                                                                                    |                                                                                                    |                                                                                                    |  |  |
| HTTP prese                                       | t Server                                                           | IP Address UF                                                                                                    | RL d'auto provisionir                                                                                                    | ng fourni par SELFONE                                                                                                    |                                                                                                    |  |  |
|                                                  | File Na                                                            | me                                                                                                    |                                                                                                    |                                                                                                    |                                                                                                    |  |  |
| O TFTP prese                                     | t Server                                                           | IP Address                                                                                                    |                                                                                                    |                                                                                                    |                                                                                                    |  |  |
|                                                  | File Na                                                            | me                                                                                                    |                                                                                                    |                                                                                                    | 2 · · ·                                                                                                    |  |  |
| O No Provisio                                    | ning                                                               |                                                                                                    |                                                                                                    |                                                                                                    |                                                                                                    |  |  |
| O NO PROVISIC                                    |                                                                    |                                                                                                    |                                                                                                    |                                                                                                    |                                                                                                    |  |  |
|                                                  |                                                                    |                                                                                                    |                                                                                                    | ân.                                                                                                    | chu Cancel                                                                                                    |  |  |
|                                                  | Auto Provision<br>DHCP<br>HTTP prese<br>TFTP prese<br>No Provision | Auto Provisioning Setting :<br>O DHCP Options<br>HTTP preset Server<br>File Nar<br>TFTP preset Server<br>File Nar<br>No Provisioning | Auto Provisioning Setting :<br>OHCP Options 150,66,43 or Next S<br>HTTP preset Server IP Address UF<br>File Name<br>TFTP preset Server IP Address<br>File Name<br>No Provisioning | Auto Provisioning Setting :<br>OHCP Options 150,66,43 or Next Server Address.<br>HTTP preset Server IP Address URL d'auto provisionir<br>File Name<br>TFTP preset Server IP Address<br>File Name<br>No Provisioning | Auto Provisioning Setting :         OHCP       Options 150,66,43 or Next Server Address.         HTTP preset       Server IP Address         URL d'auto provisioning fourni par SELFONE         File Name         TFTP preset         Server IP Address         File Name         No Provisioning |  |  |

### Configurez votre Thomson ST2030 sans l'auto provisioning

Pour configurer votre Thomson ST2030 sans utiliser le provisioning du serveur de voip, il vous suffit d'aller dans **SETUP** puis dans la rubrique **VoIP Service**, cliquez sur **Basic Setup**.

Pour configurer le provisioning de votre téléphone, il vous faut editer le **Profile 1**.

## THOMSON

|                                                                                                    | HOME                                                          | SETUP                                        | ADVANCED                                         | UTILITY | STATUS | LOGOUT |
|----------------------------------------------------------------------------------------------------|---------------------------------------------------------------|----------------------------------------------|--------------------------------------------------|---------|--------|--------|
| Network Interface<br>Network Setup<br>VoIP Service<br>Basic Setup<br>Auto Provisioning<br>Basic Setup<br>APS Log | Basic Setup<br>Choose the Profi<br>Profil<br>Profil<br>Profil | file you war<br>le 1<br>le 2<br>le 3<br>le 4 | nt to set or edit its fu<br>Edit<br>Edit<br>Edit | nction: | Apply  | Cancel |

Ensuite, il ne vous reste plus qu'à compléter les informations écrites en rouge fournies dans le mail de confirmations SELFONE et cliquez sur "**Apply**".

#### NB:

- Le numéro de ligne est présenté sous la forme **xxxx\*xxx**.
- Toutes les informations en rouge sont fournies ou sont à demander auprès de SELFONE .

## THOMSON

|                                            | HOME SETUP                                                                                                    | ADVANCED      | UTILITY           | STATUS          | LOGOUT  |
|--------------------------------------------|----------------------------------------------------------------------------------------------------|---------------|-------------------|-----------------|---------|
| etwork Interface                           | Basic Setup                                                                                                    |               |                   |                 |         |
| Network Setup                              | Profile Name : Profile 1                                                                                           |               |                   |                 |         |
| OIP Service<br>Basic Setup                 |                                                                                                    |               |                   |                 |         |
| uto Provisioning<br>Basic Setup<br>APS Log | <ul> <li>local</li> <li>Transfer to Voice M<br/>Telephone Number</li> <li>sc</li> <li>Off</li> <li>Ring</li> </ul> | lail<br>:     |                   |                 |         |
|                                            | Primary SIP Server :                                                                                               |               |                   |                 |         |
|                                            | SIP Unregister                                                                                                    |               |                   |                 |         |
|                                            | SIP Transport                                                                                                    | OUDP OTO      | P Connect R       | euse            |         |
|                                            | Service Domain:                                                                                                    | IP du serveur | SELFONE           |                 |         |
|                                            | Registrar Server Address:                                                                                          | IP du serveur | SELFONE port:     | 5060 (1025-4915 | 1)      |
|                                            | Proxy Server Address:                                                                                              | IP du serveur | SELFONE port:     | 5060 (1025~4915 | (1)     |
|                                            | SIP Local Port:                                                                                                    | 5060 (1025    | 5~49151)          |                 |         |
|                                            | Registration Timer:                                                                                                | 3600 (60-     | -200,000)         |                 |         |
|                                            | Register Frequency:                                                                                                | 600 (1~180    | 00 sec)           |                 |         |
|                                            | Ring Tone                                                                                                    | Default       | *                 |                 |         |
|                                            | Backup SIP Server :<br>SIP Unregister<br>SIP Transport<br>Service Domain:                                          | OUDP OTC      | P Connect R       | euse            |         |
|                                            | Registrar Server Address:                                                                                          |               | port :            | 5060 (1025~4915 | 1)      |
|                                            | Proxy Server Address:                                                                                              |               | port :            | 5060 (1025~4915 | 1)      |
|                                            | SIP Local Port:                                                                                                    | 5060 (1025    | -49151)           |                 |         |
|                                            | Registration Timer:                                                                                                | 3600 (60-     | 200,000)          |                 |         |
|                                            | Register Frequency:                                                                                                | 600 (1~180    | IO sec)           |                 |         |
|                                            | User Accounts :                                                                                                    |               |                   |                 |         |
|                                            | Phone Number Phone N                                                                                               | ame Au        | thentication ID   | Password        |         |
|                                            | Votre nº de linne Nom de vo                                                                                        | tre téléphone | latre nº de liane | Mot de nass     | SELEONE |

### Choix des codecs de votre Thomson ST2030

Pour éviter tous problèmes de son au niveau des vos communications entrantes et sortantes, vous devez modifier l'ordre des codecs.

Pour cela, cliquez sur "ADVANCED", puis à gauche dans la rubrique "Voice Settings", cliquez sur "Codec Setup".

Privilégiez le codec **G 711**, aux autres en le faisant monter en tête de liste via les flèches situées à droite

## THOMSON

|                                                    | HOME           | SETUP            | ADVANCED  | UTILITY                                                                                                    | STATUS  | LOGOUT                       |  |
|----------------------------------------------------|----------------|------------------|-----------|----------------------------------------------------------------------------------------------------|---------|------------------------------|--|
| Networking                                         | Codec Setup    |                  |           |                                                                                                    |         |                              |  |
| UPnP                                               |                |                  | Cod       | ec Priority                                                                                                    |         |                              |  |
| SNTP                                               | Disable Enable |                  |           |                                                                                                    |         |                              |  |
| QoS<br>Ethernet<br>Connection<br>Outbound<br>Proxy |                |                  | G. 729AB  | C.711Å<br>G.711Ū<br>G.723_63                                                                                                    | Higher  |                              |  |
| Voice Settings                                     |                |                  | <u> </u>  | ~                                                                                                    | 7 Lower |                              |  |
| SIP Signalling                                     | Codec          | Packetization    | 1         | Jitter Buffer Lengt                                                                                                    | h       |                              |  |
| Option                                             |                | - deneticalitati | min       | nom                                                                                                    | max     |                              |  |
| Call Feature                                       | 0.7440         | 10 ms *          | •         |                                                                                                    | 4 = 40  | O Fixed                      |  |
| Advanced<br>Service Code                           | 0.7110         | 30 ms v          | 1 = 10 ms | 2 = <u>20</u> ms                                                                                                    | ms      | <ul> <li>Adaptive</li> </ul> |  |
| Dial Plan<br>Melody                                | Non-Transition | 10 ms 4          |           |                                                                                                    |         | 0                            |  |
| Management<br>System Melody                        | G.711A         | 20 113           | 1 = 10 ms | 2 = 20 ms                                                                                                    | 4 = 40  | OFixed                       |  |
| CWT Melody                                         |                | 30 ms 4          |           |                                                                                                    | 0.00    | <ul> <li>Adapove</li> </ul>  |  |
| Phone Lists                                        | G.723 63       | 30 ms 4          | 1 = 30 ms | 2 = 60 ms                                                                                                    | 4 = 120 | OFixed                       |  |
| Phone Book<br>Remote Phone                         |                | 60 h5 ¥          |           |                                                                                                    | ms      | <ul> <li>Adaptive</li> </ul> |  |
| Book<br>Call Blocking                              |                | 10 ms .          |           | Contraction of the local distance of the local distance of the loc | 4 = 40  | OFixed                       |  |
| combrocking                                        | G.7Z9AB        | 20 ms            | 1 = 10 ms | 2 = 20 ms                                                                                                    | ms      | Adaptive                     |  |

### **Configurez votre Thomson ST2030**

Pour terminer, il ne vous reste plus qu'à sauvegarder votre configuration est à redémarrer votre téléphone.

Allez dans "UTILITY", puis dans la rubrique "System Command", cliquez sur "Save & Restart" et ensuite sur "Restart".

Après avoir cliqué sur "Restart", votre téléphone redémarrera entre 1 et 3 fois selon le type de configuration.

## THOMSON

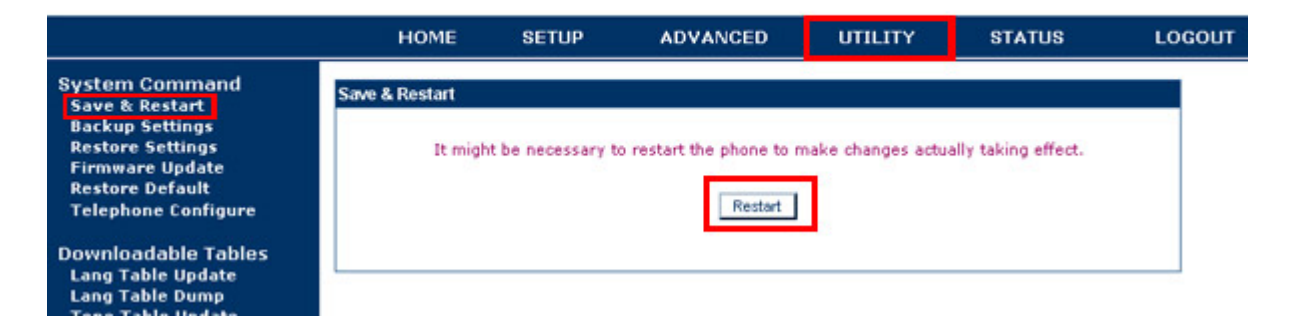